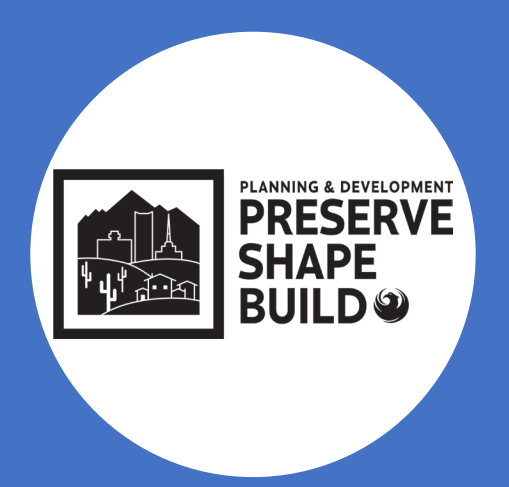

# Plan Submittal Requirements and Electronic Plan Review

Logan C Wood – Principal Engineering Tech Alma Quintana – Chief Engineering Tech Garrick Gene – Chief Engineering Tech

### **EPR Systems**

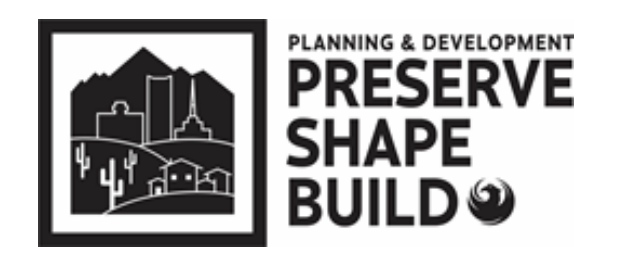

### Civil/Commercial Submittals Plan Review Application WEB Portal Online Fee Payment Scheduling Inspection Upload Plans/Docs Markups/Resubmit **ProjectDox Download Approved Plans Email Engine (Task Completion)** • Permitting • Permits System Holds/Flags/Conditions For Staff Only

# **New EPR Systems**

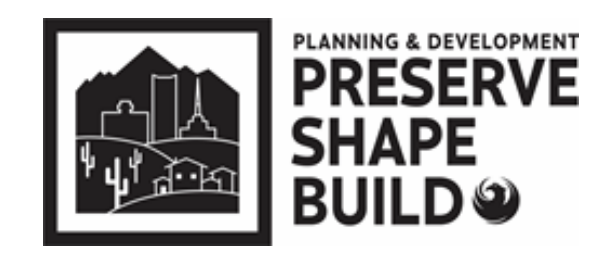

#### Plan Review Application Upload Plans/Docs (combined files) Online Fee Payment Shape PHX Markups/Resubmit **Customer Portal** • **Download Approved Plans** ٠ Schedule Inspections Permits • Shape PHX Holds/Flags/Conditions For Staff Only **Bluebeam** Staff Review For Staff Only

**Residential Submittals** 

# **Pre-Submittal Requirements**

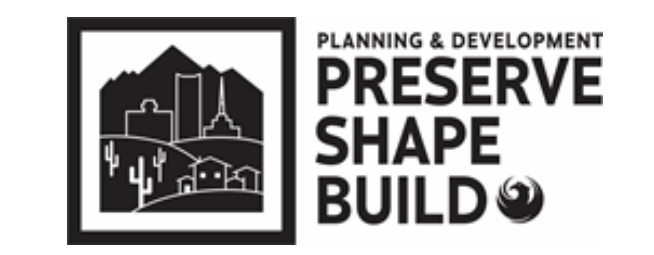

Prior to submitting <u>civil plans</u>, ensure the following items are complete (if applicable):

An approved site plan (required for commercial civil submittals); staff will obtain site sign-off on residential civil submittals

Prior to submitting <u>building plans</u>, ensure the following items are complete (if applicable):

- Residential will have Site Prelog review in ShapePHX; Commercial requires final site plan and zoning approval
- Salvage permit is closed out with inspections staff
- Grading and/or storm water plan is approved
- Right of way bonds are posted for off-site work

Requirements

# **Pre-Log Requirements**

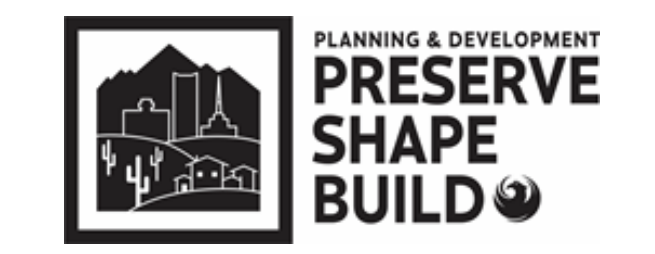

- Use the most current application, Self-Cert forms and checklists
- Self-Cert Application must have both pages uploaded even if sign-offs are not completed
- EPR staff can obtain sign-offs and complete the Water and Sewer Service Info Request Form
- If any plumbing is being revised or installed, a Water Sewer Info Request Form must be uploaded but can be left blank for EPR Team to complete

# Commercial/Civil Projects

### How to Get Started

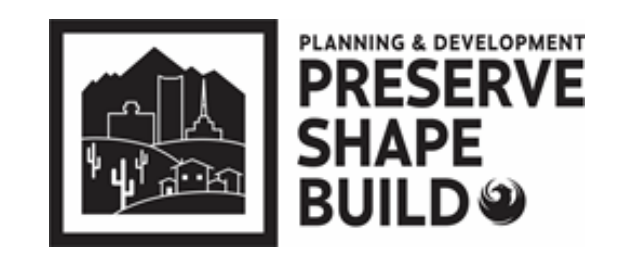

Civil/Commercial Submittals

➤ Visit the EPR Webpage:

www.phoenix.gov/pdd/onlineservices/electronic-plan-review

- Announcements
- Submittal Guidelines
- How-to Documents

### **How to Documents**

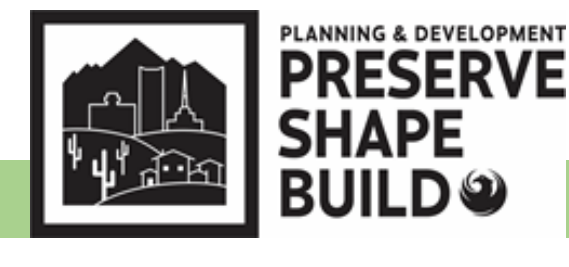

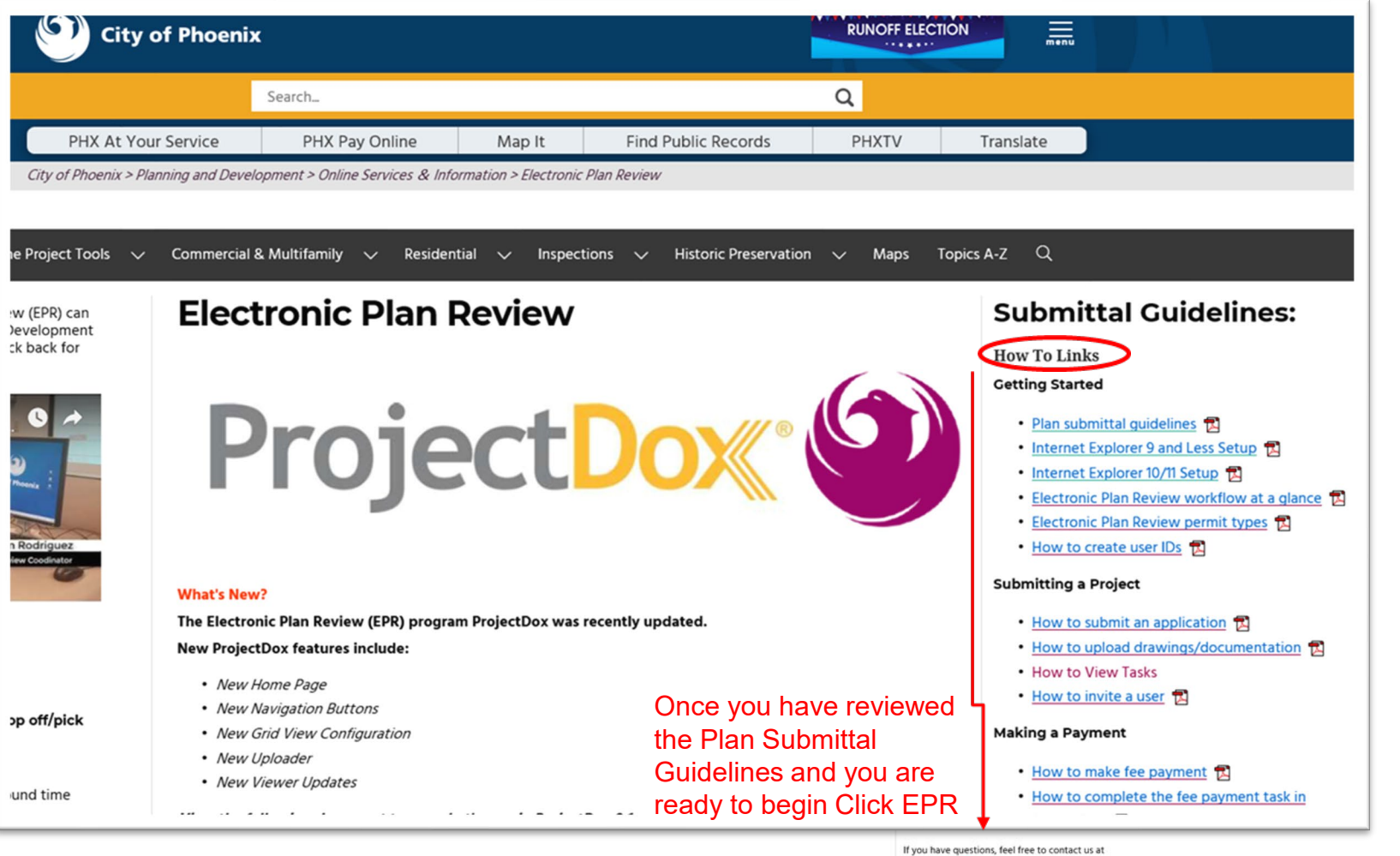

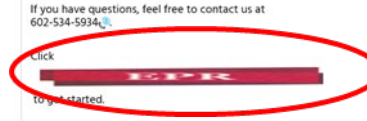

# **Online Application Example**

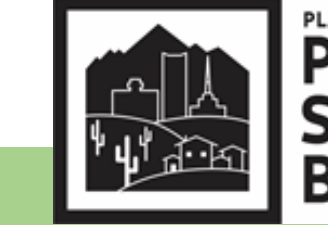

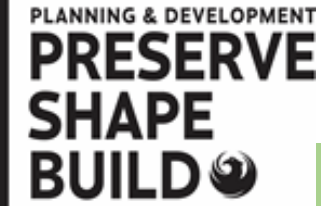

| P&D Online Permits | Search Permit Inspections Electronic Plan Review Online Payments Welcome! steven.rodriguez@phoenix.gov                                                                                                    | My Profile             | My EPR Log Off                                                                  |
|--------------------|----------------------------------------------------------------------------------------------------|------------------------|---------------------------------------------------------------------------------|
| OFFICIAL WEB       | P&D Online - Electronic Plan Review - Plan Type Picker                                                                                                    |                        |                                                                                 |
|                    | Guidelines       >>       Plan Type       >>       Checklists       >>       Project Address       >>       Apply       >>       Confirm       >>       Submit         What type of plan are you submitting? | ▼<br>T<br>e<br>ir<br>F | o verify you have<br>ntered your Self-Cert<br>nformation, click 'My<br>Profile' |
|                    | What type of Commercial Plan are you submitting?                                                                                                    | •                      |                                                                                 |
| (                  | Would you like to submit as a Self-Certified Plan Review Application?                                                                                                    | <b>)</b> _             |                                                                                 |

## **Online Application Example**

Self Certification Number/Name update

Civil/Commercial Submittals

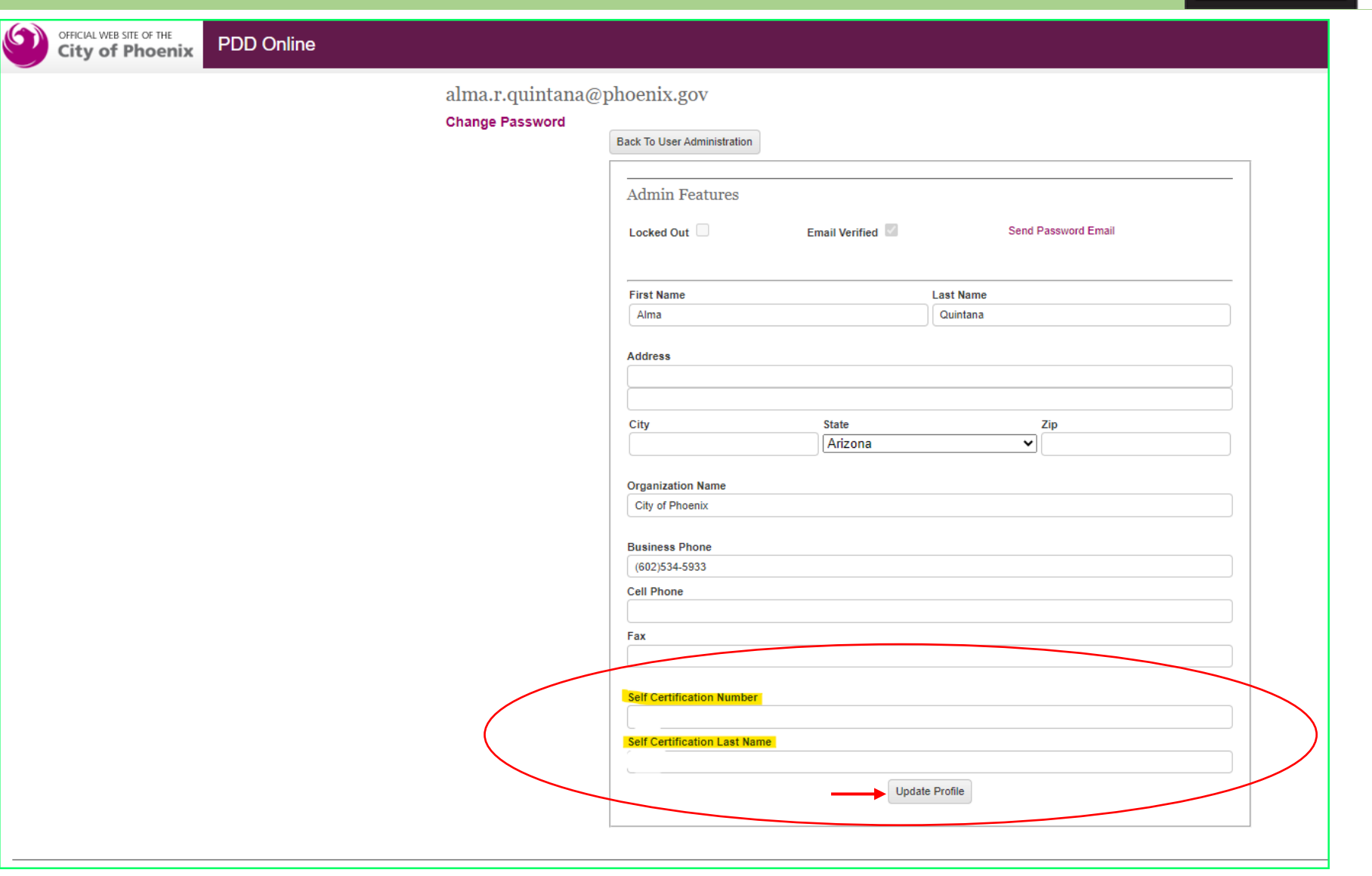

PLANNING & DEVELOPMENT PRESERVE SHAPE BUILD

# **Online Application**

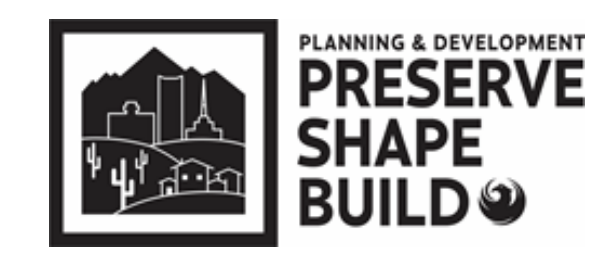

Civil/Commercial Submittals

**Complete Online Submittal Application** 

If you do not get the Self-Certification option when completing the on-line application

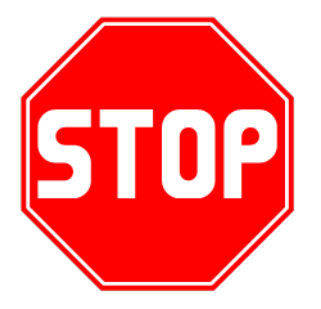

Contact EPR Triage Team at 602-534-5933 or <u>epr.support@phoenix.gov</u>

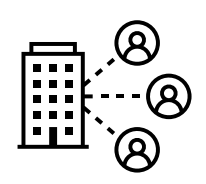

# **ProjectDox - Upload**

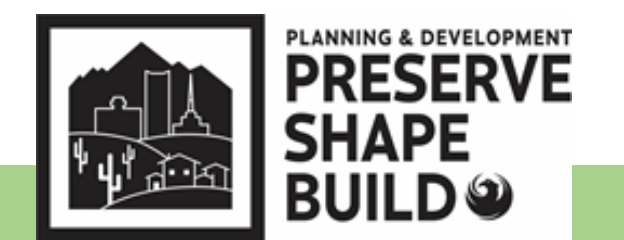

- Prior to uploading, name files using the information in the EPR Submittal Guidelines
- Files names must have:
  - > 3 digit number sheet number and abbreviated sheet name
  - Match the plan Index
  - Not exceed 30 characters including spaces
  - Resubmittals: Sheets must be named exactly as the original sheet (corrected sheets will Version once uploaded~V2 <sup>1</sup>/<sub>2</sub>)

|                        | She  | eet Index                    | Droiget Day File Norma | 001 CS Covr Sht    |
|------------------------|------|------------------------------|------------------------|--------------------|
| <u>Example:</u> Index: | CS   | Cover Sheet                  | ProjectDox File Name:  | 002 A1 0 SitePlp   |
|                        | A1.0 | Site Plan                    |                        |                    |
|                        | E1.0 | <b>Electrical Floor Plan</b> |                        |                    |
|                        | E2.0 | Electrical One Line Diagram  |                        | 004 E2.0 Line Dgrm |
|                        | S1.0 | Structural Details           |                        | 005 S1.0 Struc Dti |

# ProjectDox – Upload cont'd

Civil/Commercial Submittals

- PLANNING & DEVELOPMENT PRESERVE SHAPE BUILD ©
- > Provide 4" X 4" blanks area in lower right corner of cover sheet
- > Upload into appropriate folder
- Drawings Upload plan sheets to be reviewed (each sheet must be a separate file)
- Supporting Documents Upload all calculations, specs and supporting documents
- Reference Drawings Upload plans for reference (i.e. City approved site plan or grading plan)

\*\*If files are uploaded incorrectly, you have access to delete them only at the initial upload using the delete  $\widehat{I}_{\mathbf{k}}$  button\*\*

Complete the "ApplicantUpload\_Confirmation" task to submit project (Hint: Expand the E-form to select Upload Complete: Upload Complete )

An Automatic email notification will be sent out if the task is not completed within 24 hours

## **ProjectDox – How to Search**

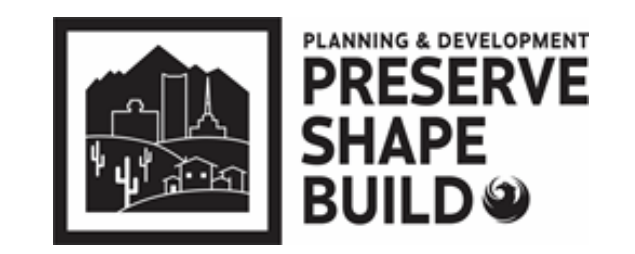

#### Civil/Commercial Submittals

**Note:** The Search icon next to the Home button is **not** user friendly. **Do Not Use the magnifying glass icon** There is no longer an overall search engine.

- 1. Under the Project Tab, Click All Projects
- 2. Use the filters under the corresponding Column Title
  - a. Project Query by plan review number
  - b. Description Query by customer's project desciption
  - c. Status Query by Status (Pre-log Reject, Create PR Kiva, Plan Review, etc)
  - d. Create Date Query by date of last Task creation

### ProjectDox (1)

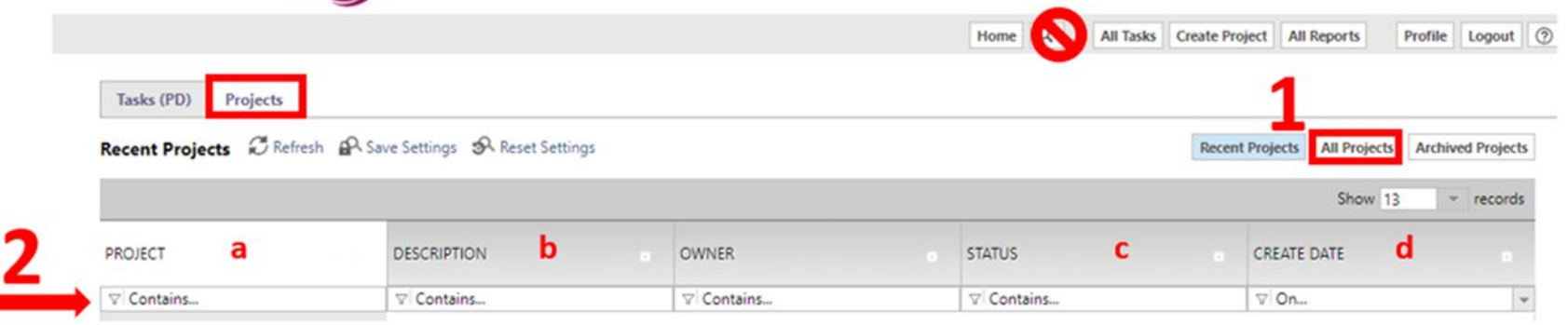

## ProjectDox – Task Tab

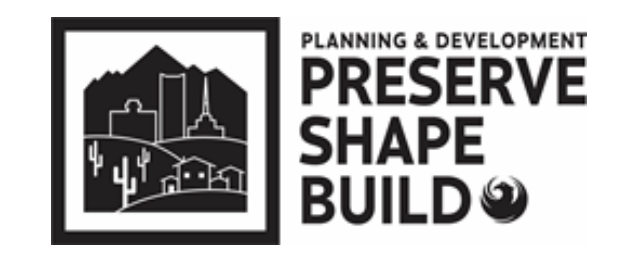

#### Civil/Commercial Submittals

Note: The are no filter or search options in the TASK Tab

- 1. Sorting is availabe in ascending and descending by clicking the title of the column
- 2. The Applicant is the responsible party for all Tasks listed under the Tasks Tab (they are not under review by the City of Phoenix)

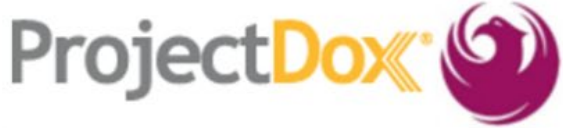

Tasks (PD)

Projects

|  | Home | Q, | All Tasks | Create Project | All Reports |
|--|------|----|-----------|----------------|-------------|
|--|------|----|-----------|----------------|-------------|

| Project Name                                | Task                    | Attached To                  | Status  | Priority | Due date | Created On                  | Updated On               | Upda  |
|---------------------------------------------|-------------------------|------------------------------|---------|----------|----------|-----------------------------|--------------------------|-------|
| <u>Valencia - Civil -</u><br>08312018144813 | PreLogCorrectionRequest | APPLICANT                    | Pending |          |          | 3/28/2019<br>3:40:14 PM     | 3/28/2019<br>3:40:14 PM  |       |
| <u>Valencia - Fire -</u><br>01252019102927  | CreatePR_KIVA           | PRE-LOG AFP                  | Pending |          |          | 1/25/2019<br>10:32:34<br>AM | 1/25/2019<br>10:32:34 AM |       |
| Rodriguez - Civil<br>-<br>08212018144624    | CreatePR_KIVA           | PAYMENT<br>and<br>SUBMITTALS | Pending |          |          | 11/15/2018<br>2:21:39 PM    | 11/15/2018<br>2:22:10 PM | steve |

### ProjectDox – Tasks and Responsible Parties

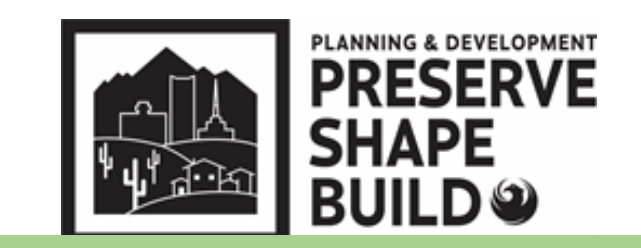

#### Civil/Commercial Submittals

#### ProjectDox Task List in Order

|                                                              | Responsible Party              |
|--------------------------------------------------------------|--------------------------------|
| 1. ApplicantUpload_Confirmation                              | Applicant                      |
| 2. PrelogReviewCity c                                        | of Phoenix (COP) Pre-log Staff |
| 3. (PrelogCorrectionRequest – if Prelog is rejected)         | Applicant                      |
| 4. (PrelogReview)                                            | COP Pre-log Staff              |
| 5. CreatePR_KIVA                                             | COP EPR Administrative Staff   |
| 6. FeePayment                                                | Applicant                      |
| 7. VerifyFeePayment                                          | COP EPR Administrative Staff   |
| 8. (FeePaymentCorrection – if fees still have not been paid) | Applicant                      |
| 9. (VerifyFeePayment)                                        | COP EPR Administrative Staff   |
| 10. ScheduleActivities                                       | COP EPR Administrative Staff   |
| 11. DepartmentReview                                         | Plan Review Staff              |

### ProjectDox – Tasks and Responsible Parties cont'd

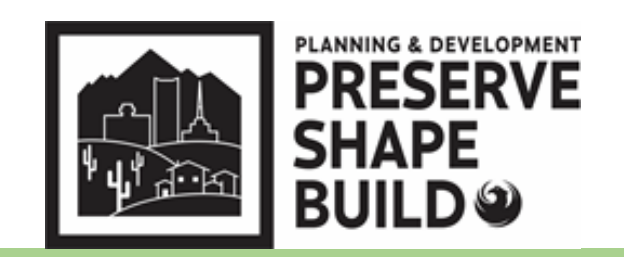

| . ReviewQACOP EPR Administrative Sta                                                           |
|------------------------------------------------------------------------------------------------|
| . ReviewCompleteCOP EPR Administrative Sta                                                     |
| . ApplicantResubmitApplicar                                                                    |
| . ResubmitReceivedCOP EPR Administrative Staf                                                  |
| . (ApplicantResubmit – if resubmit is rejected)Applican                                        |
| . (ResubmitReceived)COP EPR Administrative Sta                                                 |
| . DepartmentReviewPlan Review Sta                                                              |
| . ReviewQACOP EPR Administrative Sta                                                           |
| . ReviewCompleteCOP EPR Administrative Staf                                                    |
| . FinalFeePaymentApplicar                                                                      |
| . VerifyFinalFeePaymentCOP EPR Administrative Sta                                              |
| . (FinalFeePaymentCorrection –if outstanding fees or permitting requirements)COP EPR Admin Sta |
| . (VerifyFinalFeePayment)COP EPR Administrative Stat                                           |
| . BatchStamps)COP EPR Administrative Sta                                                       |

# **ProjectDox – Fee Payment**

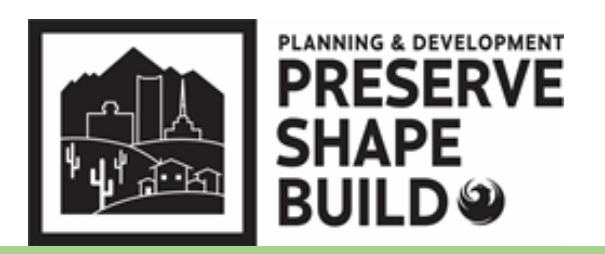

Civil/Commercial Submittals

Payment can be made:

PDD Online (fastest route):

✓<u>https://apps-secure.phoenix.gov/PDD/Payments</u>

≻Email:

✓ payments.submittals@phoenix.gov

\*\*Email should include: Plan review number, contact information, and best time to call\*\*

**Phone:** 602-534-5934

### ProjectDox – Department Review

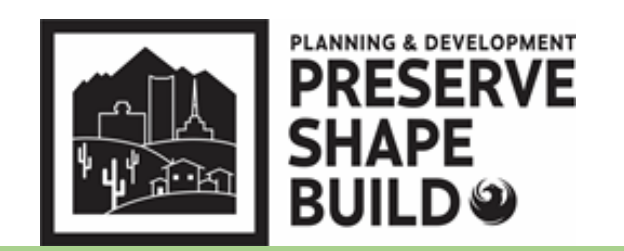

Civil/Commercial Submittals

### **Applicant must complete the "FeePayment" after payment**

Plan review staff performs a thorough review of plans and documents

### **Commonly Missed Items:**

Plans missing registrant seal and/or Self-Certification stamp
 <u>EVERY</u> sheet must contain both a registrant seal and Self-Certification stamp
 Cover Sheet must include owner/contractor notice and must have the signed
 statement: "I hereby certify that these drawings are prepared by me, under my
 supervision, or reviewed by me and to the best of my professional knowledge conform
 to the Phoenix Building Construction Code"

Missing documents from the Self-Certification Program Submittal Checklist

Within 5 business days of payment, the customer will be notified of any missing items or if permit is ready for purchase

➢Additional fees may be assessed for each additional hour it takes to complete the intake review

## ProjectDox – Final Fee Payment and Approved Plans

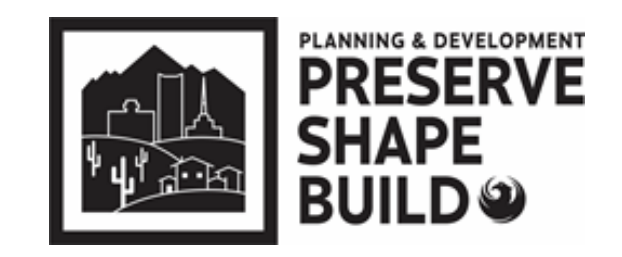

- Payment Options: online, phone, email, or in-person.
  - Note: If a new water/sewer service or right of way bond is required, the applicant will need to contact the Civil Permitting/Water Services Counter to complete the transaction (602) 262-6551 or cws.permits@phoenix.gov
- The "FinalFeePayment" task must be completed once all permit fees have been paid to initiate the batch stamping process. Allow up to 24 hours to view the Approved plan set.
- ProjectDox will send an email notifying the applicant when approved plans are available for download.
  - Plans must be downloaded and printed for jobsite

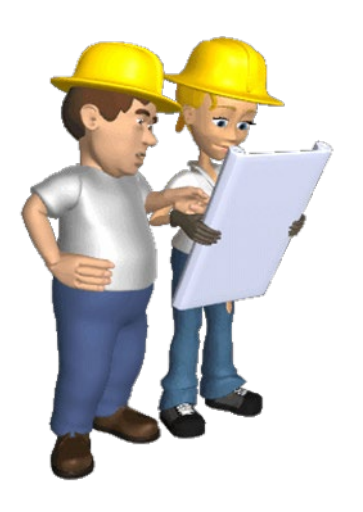

### EPR ProjectDox – Plan Revisions

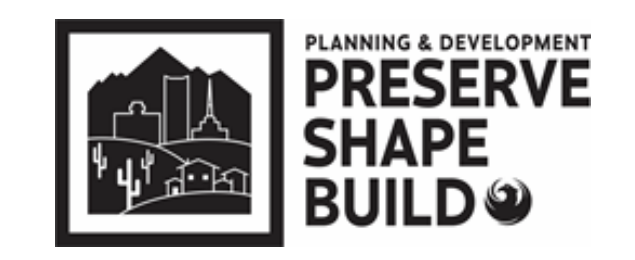

- Complete new online submittal application
  - Select Revision to Approved plan under plan type
  - In the "Scope of the Project" state "Revision to (add original plan number & type)" and explain the nature of the revision.
- Upload all applicable revised checklist, plans, and supporting documents
   \*\* New Self Certified application with nature of the revision will be needed
- Complete "ApplicantUpload\_Confirmation" task in ProjectDox to initiate the prelog process.
- After payment is made and FeePayment task is completed, city staff performs a limited cursory screening of plans and documents
- Allow to 3-5 business days to process (excludes PreLog process)

# **Key Points to Remember**

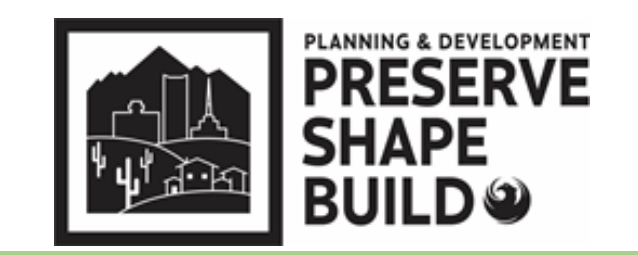

- PDD Online Application and ProjectDox are two different systems
  - Though fees are paid in PDD Online App, the FeePayment task must be completed in ProjectDox
- Tasks must be completed after every step
   \*\*\*Project is not reviewable until complete\*\*\*
  - Upload
  - Fee payment
  - Resubmittal
- Revised and corrected plans must have EXACT SAME file name as the original for system to "version" and plans are comparable
- For EPR "How to Documents" visit:
  - https://www.phoenix.gov/pdd/onlineservices/electronic-plan-review

# **Residential Projects**

### How to Get Started

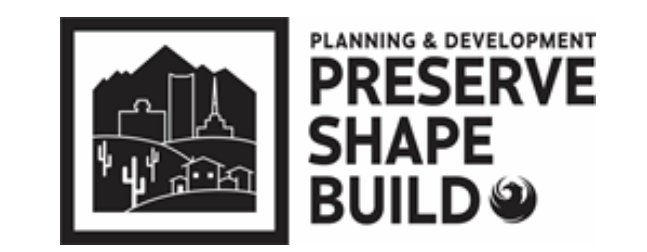

**Residential Submittals** 

- Visit the Shape PHX Webpage: www.phoenix.gov/pdd/SHAPE-PHX
  - \* Customer Portal <u>https://shapephx.phoenix.gov/s/</u>
  - ➢ FAQs
  - Submittal Guidelines
  - How-to Documents

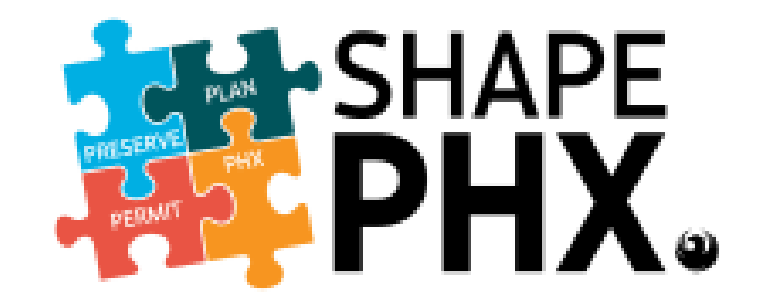

### How to Documents

have

the

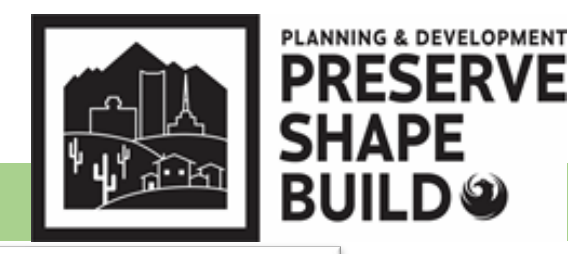

#### **Residential Submittals**

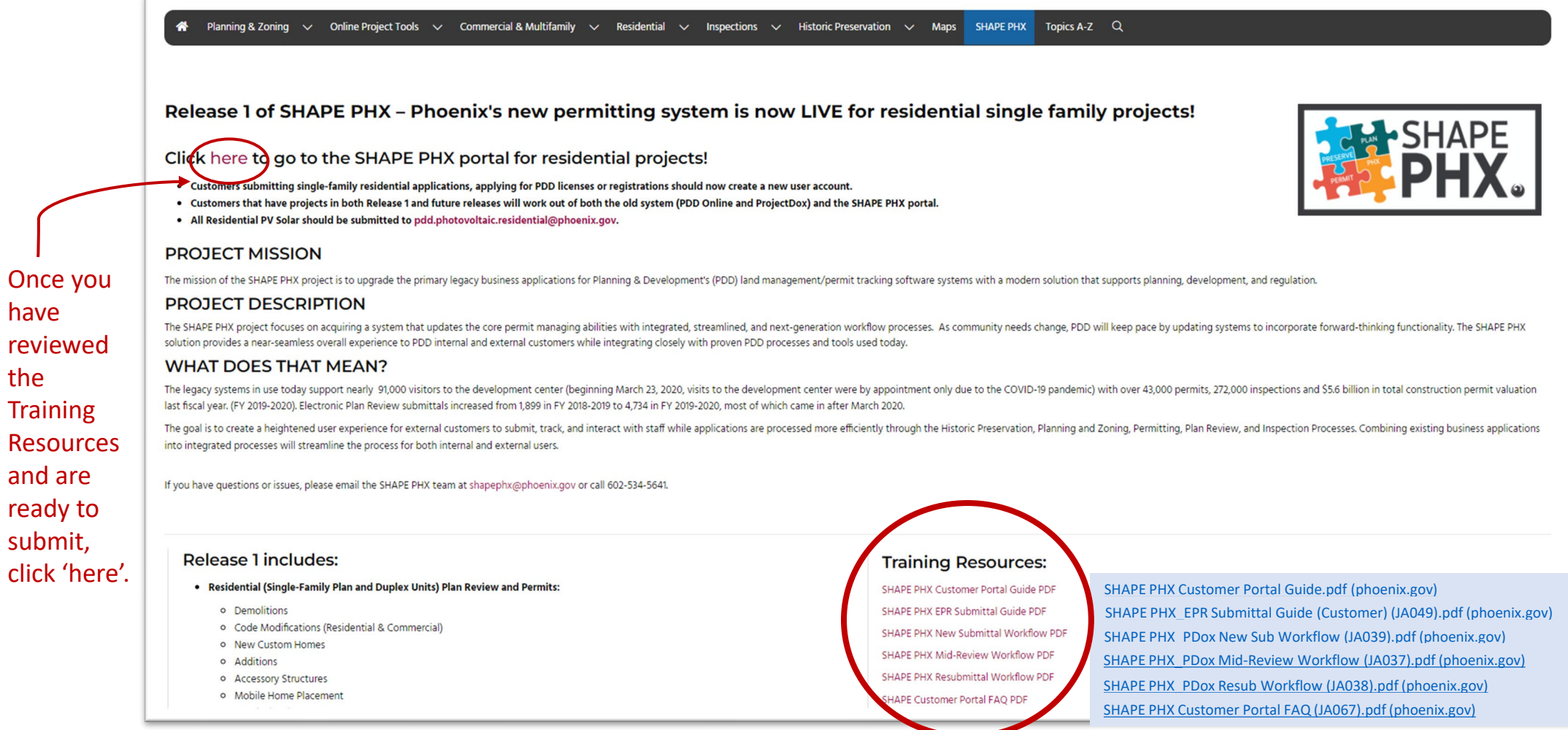

## **How to Videos**

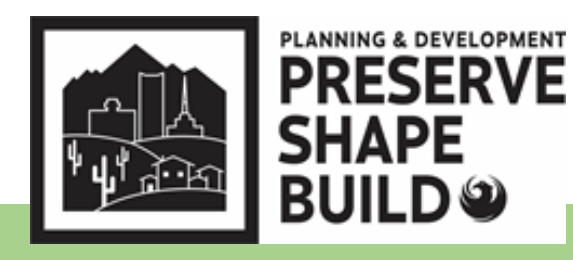

#### **Residential Submittals**

#### Planning and Development SHAPE PHX - <u>https://www.phoenix.gov/pdd/SHAPE-PHX</u>

| HAPE PEN Release 2 is it territories representing low expresenting glow expression with a constraint space is the representing a low expression with a constraint space is the representing a low expression with a constraint space is the representing a low expression with a constraint space is the representing a low expression with a constraint space is the representing a low expression with a constraint space is the representing a low expression with a constraint space is the representing a low expression with a constraint space is the representing a low expression with a low expression with a low expression w          | ing. Zoning, Historic Preservation, Plan Review, Permitting and Inspections.<br>Ing applications and act on NEW Historic Preservation applications through the SHAPE PHX Customer<br>Including but not limited to:                                                |
|----------------------------------------------------------------------------------------------------|----------------------------------------------------------------------------------------------------|
| <pre>49 How the standard lep register that registers that makes in that add 30 and family incident legations that any out where the main add one sentence out additions.<br/>49 FOW hease share that is accordardly landition to A 2022. The where is the standard 30 and family incident legations that any out where the main addition is SMPE PAC Uses where meeting is subtract NEW 20mg againations and is to MRM Hotols Presentation againation to a SMPE PAC Uses where meeting is subtract NEW 20mg againations and is to MRM Hotols Presentation againation to a SMPE PAC Uses where the subtract NEW 20mg againations and is to MRM Hotols Presentation againation to a SMPE PAC Uses where the subtract NEW 20mg againations and is to MRM Hotols Presentation againation to a SMPE PAC Uses where the subtract NEW 20mg againation to a SMPE PAC Uses where the subtract NEW 20mg againation to a SMPE PAC Us</pre> | Ing. Zoning, Historic Preservation, Plan Review, Permitting and Inspections. Ing applications and act on NEW Historic Preservation applications through the SHAPE PHX Customer Including but not limited to: PDD's business processes into one integrated system. |
| BF RAP A lease 1 was concerned, in which is 4 2022 and incorporates busines processes for Long Rappe Parenting. Composition in SAMPE PAC Uses nave the ability to submit RAP Zong applications and at on NAP Head on Parenting Documents and the NAP Head on Parenting Documents and the NAP Head on Parenting Documents and Head Head Head Head Head Head Head Hea                                                                                                    | ng applications and act on NEW Historic Preservation applications through the SHAPE PHX Customer  Iocation including but not limited to:  PDD's buigness processes into one integrated system.                                                                    |
| Aff PAGe have a verify the origination and including patients are also applications and at on NEW History Presentation applications through the SAME PAC variable page and including patients are also applications and at on NEW History Presentation applications through the SAME PAC variable page and the same and applications and at on NEW History Presentation applications through the SAME PAC variable page and the same and applications and at on NEW History Presentations applications through the SAME PAC variable page and the same and applications and at on NEW History Presentations applications through the SAME PAC variable page and the same and applications and at on NEW History Presentations applications through the SAME PAC variable page and the same and applications and at on NEW History Presentations applications and at on NEW History Presentations applications and at on NEW History Presentations applications and at on NEW History Presentations applications and at on NEW History Presentations applications and at on NEW History Presentations applications and at on NEW History Presentations applications and at on NEW History Presentations and water and water and wat          | ng applications and act on NEW Historic Preservation applications through the SHAPE PHX Customer  Iocation including but not limited to:  PDDYs business processes into one integrated system.                                                                    |
| Image: Constraint of the standard approximation and approximation and approximation approximation and approximation and approxi                     | location including but not limited to:                                                                                                    |
| Zoting and Historic Reservation applications submitted prior to September 18. 2023 will be processed in previous systems through comparison        • Submit Reservation applications submitted prior to September 18. 2023 will be processed in previous systems through comparison        • Submit Reservation applications submitted prior to September 18. 2023 will be processed in previous systems through comparison        • Submit Reservation applications submitted prior to September 18. 2023 will be processed in previous systems through PDD Online and Holentry regarding all planning, plan review, permitting and inspections related matters as it will bring all PDD's business processes into one integrated system.       Proving and Historic Prevention Applications through PDD Online and ProjectDex programs (I'you have technical questions or itsues regarding the SHARE PK/ Texin, the and shapesing/phoenic.gov (I'you have questions related to the explication process or itsues, planning all previous related and related to the explication process or itsues regarding the SHARE PK/ Texin, the and shapesing/phoenic.gov (I'you have questions related to the explication process or itsues, planning all provides related to the explication process or itsues, planning all provides related to the explication process or itsues, planning all provides related and related to the explication process or itsues, planning all provides related and related to the explication process or itsues, planning all provides related and related all provides related and related and related to the explication process or itsues, planning all provides related and related related to the explication process or itsues, planning all provides related and related to the explication process or itsues, planning all provides related and related related related related related related related related related related related related related related related related related related related                                                                                              | location including but not limited to:                                                                                                    |
| idek here to access the SHAPE PHX Customer Portal which is available 24/7 and allows users to perform multiple functions from any location including but not limited to:       Image: Status devices in the spectrators         : Subst Reddential parmit applications       : Subst Reddential parmit applications       Image: Status devices in the spectrators is the opportunity to communicate more semiess) and efficiently regarding at planning, plan review, permiting and impections related matters as it will bring at PDDs business process into one integrated system.         Were all the Status of bootscore role work through PDD Online and PegetDbax programs. If you have text-micil questions or issues regarding the SHAPE PHX Text places email the SHAPE PHX Text places email the system for the explication process or integrated bytem.         • Historic Precore to the following into SHAPE PHX:       • Training Resources:         • Historic Centers taff.       SHAPE PHX Customer Portal Guide PDF         • Curificates of No Effect       SHAPE PHX Reversite Market Workshow PDF         • Atternative Curied and Repletations       SHAPE PHX Reversite Market Workshow PDF         • Atternative Curied and Physications       SHAPE PHX Reversite Market Workshow PDF         • Atternative Curied and Physications       SHAPE PHX Reversite Market Workshow PDF         • Atternative Duscrophilter       SHAPE PHX Reversite Market Workshow PDF         • Historic Centers taff.       SHAPE PHX Workshow PDF         • Atternative Curied pay Integrates and Physications       SHAPE PHX Mark Reversite Workshow PDF                                                                                                    | location including but not limited to:                                                                                                    |
|                                                                                                    | PDD's business processes into one integrated system.                                                                                                    |
| FP R4 provides internal and external users the opportunity to communicate more seamlessy and efficiently regarding all planning, planning, planni                                         | PDD's business processes into one integrated system.                                                                                                    |
| Receive the set of the set of th           | - DD 3 DD3H #33 DT0C#33#3 HTC OT # HTC#0100#U 3Y30#11                                                                                                    |
| Histork Preservation Applications     in Histork Preservation Applications     in Histork Preservation Applications     in Certificates of No Effect     in Certificates of No Effect     in Ceri               | <b>P</b>                                                                                                    |
| Historic Preservation Applications     ShaPE PHX Customer Portal Guide PDF     SchaPE PHX Exp Submittal Guide PDF     SchaPE PHX Exp Submittal Guide PDF     SchaPE PHX Exp Submittal Guide PDF     SchaPE PHX Exp Submittal Guide PDF     SchaPE PHX Exp Submittal Guide PDF     SchaPE PHX Exp Submittal Guide PDF     SchaPE PHX Exp Submittal Guide PDF     SchaPE PHX Exp Submittal Guide PDF     SchaPE PHX Exp Submittal Guide PDF     SchaPE PHX Exp Submittal Guide PDF     SchaPE PHX Exp Submittal Guide PDF     SchaPE PHX Exp Submittal Guide PDF     SchaPE PHX Exp Submittal Guide PDF     SchaPE PHX Exp Submittal Workflow PDF     SchaPE PHX Exp Submittal Workflow PDF     SchaPE PhX Exp Submittal Workflow PDF     SchaPE PhX Exp Submittal Workflow PDF     SchaPE PhX Exp Submittal Workflow PDF     SchaPE PhX Exp Submittal Workflow PDF     SchaPE PhX Exp Submittal Workflow PDF     SchaPE PhX Exp Submittal Workflow PDF     SchaPE PhX Exp Submittal Physice     SchaPE PhX Exp Submittal Workflow PDF     SchaPE PhX Exp Submittal Physice     SchaPE PhX Exp Submittal Physice     SchaPE PhX Exp Submittal Physice     SchaPE PhX Exp Submittal Physice     SchaPE Physice     SchaPE Physice     SchaPE Physice     SchaPE Physice     SchaPE Physice     SchaPE Physice     SchaPE Physice     Sch               | Resources:                                                                                                    |
| Certificates of No Effect     Certificates of Appropriateness     Certificates of Appropriateness     Community Residences/Group Homes     Community Residences/Group Vertification/Clearances     Certifications/Control Vertification/Clearances     Certifications/Control Vertification/Clearances                                                                                                    | tomer Portal Guide PDF                                                                                                    |
| Certificates of Appropriateness     Request for Certificate of Economic Hadship     Demolition Application Plan Review     SHAPE PHX New Submittal Workflow PDF     SHAPE PHX Mid-Review Workflow PDF     Hanning & Zoning Applications     Alternative Dustproofing     Alternative Dustproofing     Alternative Dustproofing     Alternative Dustproofing     Community Residences/Group Homes     Goneral Plan Amendment     General Plan Amendment     General Plan Amendment     Goneral Plan Amendment     Gonefficient Amendment     Goner               | Submittal Guide PDF                                                                                                    |
|                                                                                                    | v Submittal Workflow PDF                                                                                                    |
| Demonsion Pain Review     ShAPE PHX Resubmittal Workflow PDF     ShAPE Customer Portal FAQ PDF     Alternative Dustproofing     ATUP - Temporary Use Permits     Community Residences/Group Homes     Ountrumity Residences/Group Homes     General Plan Amendment     General Plan Amendment     Informal Interpretations/Zoning Verification/Clearances     Collick HERE for the entire playlist.                                                                                                    | I-Review Workflow PDF                                                                                                    |
| Alternative Dustproofing     Alternative Dustproofing     Alternative               | uhmittal Workflow PDF                                                                                                    |
| Alternative Dospholing     Alternative Dospholing     Alternative Dosp               |                                                                                                    |
| Constrainty Residences/Security Residences/Security Residence               |                                                                                                    |
| Downtown Signs     General Plan Amendment     Informal Interpretations/Zoning Verification/Clearances     Click HERE for the entire playlist.                                                                                                    |                                                                                                    |
| General Plan Amendment     Informal Interpretations/Zoning Verification/Clearances     Click HERE for the entire playlist.                                                                                                    | itorials:                                                                                                    |
| <ul> <li>Informal Interpretations/Zoning Verification/Clearances</li> <li>Click HERE for the entire playlist.</li> </ul>                                                                                                    |                                                                                                    |
|                                                                                                    | for the entire playlist.                                                                                                    |
| Planning Hearing Officer     The SHAPE PHX TEAM is here to help: Our staff created a series of video tutorials that can help you create an account, navigate the portal, share your screen with a staff                                                                                                    |                                                                                                    |
| <ul> <li>Pre-Applications - GPA/Rezoning/Text Amendment</li> <li>and more! Check out the first of the video the series below.</li> </ul>                                                                                                    | TEAM is here to help! Our staff created a series of video tutorials that can help you create an account, navigate the portal, share your screen with a staff n                                                                                                    |
|                                                                                                    | TEAM is here to help! Our staff created a series of video tutorials that can help you create an account, navigate the portal, share your screen with a staff n<br>out the first of the video the series below.                                                    |
| <ul> <li>Informal Interpretations/Zoning Verification/Clearances</li> <li>Click HERE</li> </ul>                                                                                                    |                                                                                                    |

### Shape Phx – Application Submission

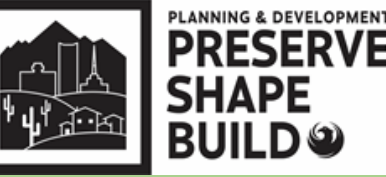

**Residential Submittals** 

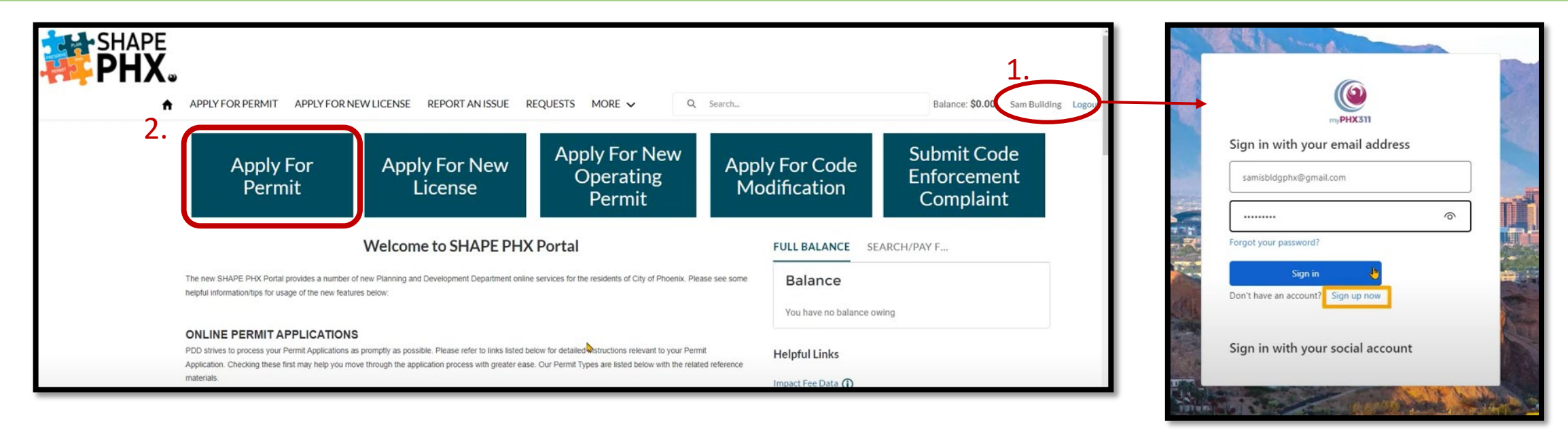

1. Please be sure that you are logged into your account prior to applying for the permit. There is limited access to all options when you are not signed in.

2. Click 'Apply For Permit' when you are ready to submit for your Residential project.

## **Shape Phx - Upload**

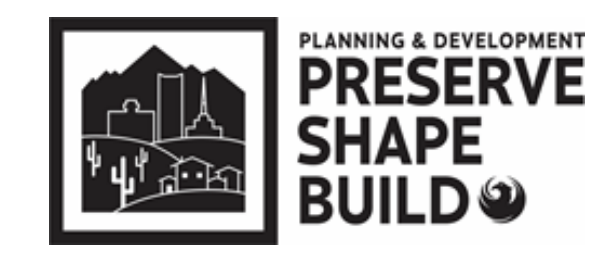

#### **Residential Submittals**

| Permit Applic | ation                                                                                                    |          |   | Your Application Progress | Construction and T                                            | rades Residential Permit Application                                        | Save Progress & Exit        |
|---------------|----------------------------------------------------------------------------------------------------|----------|---|---------------------------|---------------------------------------------------------------|-----------------------------------------------------------------------------|-----------------------------|
|               |                                                                                                    | 4.       | 5 | 1 Applicant               | Applicant                                                     |                                                                             | Cancel Next                 |
| Cancel        | Select Permit Type Please select the Permit type that you want to create                                                                                                    | Next     |   | In Progress               | Do not use the back bu<br>started.                            | tton at this time to modify application. If changes need to be made         | , a new application must be |
|               |                                                                                                    |          |   | 2 Address<br>Pending      | Applicant *                                                   | Sam Building                                                                | ×                           |
|               | Select this permit type if your scope of work includes any off-site work in the public ri                                                                                                    | ght      |   | Project Details           | Contractor                                                    | Search Accounts                                                             | Q                           |
|               | of way or on-site work for lateral tap, pavement restoration, or driveways. Any Civil<br>permit applications related to work outside of the specified activities should be applie<br>foruit a DD College                                                                                                    | ed       |   | Pending                   | Primary Business or Firm who is resp<br>Registered Contractor | sonsible for the work documented on the permit.                             | c                           |
|               | for via PDD online.                                                                                                    |          |   | 4 Select Your Work        | Arizona State registered name and li                          | cense which approves the contractor to perform the work documented on the p | permit.                     |
| Ch            | vii                                                                                                    |          |   | Pending                   | Owner is Contractor                                           |                                                                             |                             |
| 2             |                                                                                                    |          |   | Work Item Details         |                                                               |                                                                             |                             |
| <b>`</b>      |                                                                                                    |          |   | Pending                   |                                                               |                                                                             |                             |
|               | Select this permit type if your scope of work includes general residential construction<br>including custom homes, additions or remodels, Detached Structures, fence installation<br>including custom homes, additions or remodels, Detached Structures, fence installation<br>including custom homes, additions or remodels, Detached Structures, fence installation<br>score additional score additional score addi | ,<br>on, |   | 6 Submit Documents        |                                                               |                                                                             |                             |
|               | or miscellaneous repairs/replacements etc.                                                                                                    |          |   | Pending                   |                                                               |                                                                             |                             |

- 3. Choose the Permit Type
- 4. Click 'Next'
- 5. Complete 1-7 of the application process

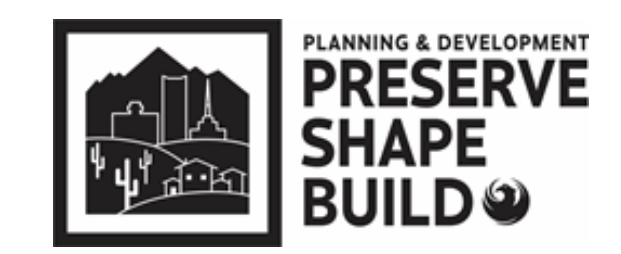

### Shape Phx–Upload–Revisions

#### **Residential Submittals** ▲ APPLY FOR PERMIT APPLY FOR NEW LICENSE REPORT AN ISSUE REQUESTS MORE ✓ APPLY FOR PERMIT APPLY FOR NEW LICENSE REPORT AN ISSUE MORE V alance: \$0.00 Sam Rulid Q Search.. Balance: \$0.00 Sam Building Your Application Progress Construction and Trades Residential Permit Application Save Progress & Exit Permit Application Applican Applicant Cancel Next Do not use the back button at this time to modify application. If changes need to be made Address Select Permit Type G Sam Building Cance Please select the Permit type that you want to create Project Details Select Your Wor Items Select this permit type if your scope of work includes any off-site work in the public right of way or on-site work for lateral tap, pavement restoration, or driveways. Any Civil permit applications related to work outside of the specified activities should be applied Work Item Details for via PDD Online Submit Document Confirmation 3. Select this permit type if your scope of work includes general residential construction including custom homes, additions or remodels. Detached Structures, fence installation r miscellaneous repairs/replacements etc **Construction and Trades** Residential

- 3. Choose the Permit Type
- 4. Click 'Next'
- 5. Complete 1-7 of the application process
  - \*\*UNDER #3 Permit Work Type = Revision to Approved Plan
    - Building from Standard Plan = No
    - Parent Permit = Approved CTR number

| our application progress        | Construction and Trad                                                                   | les Residential Permit Application                                                                       | Save Progress & Exi             |
|---------------------------------|-----------------------------------------------------------------------------------------|----------------------------------------------------------------------------------------------------|---------------------------------|
| 1 Applicant                     | Permit Details                                                                          |                                                                                                    | Back Next                       |
| Applicant Frank Aguilar_contact | Permit Type *                                                                           | Construction and Trades Residential                                                                      |                                 |
| Address                         | Select permit type                                                                      |                                                                                                    |                                 |
| Address 118 W WINSTON DR        | Permit Work Type *                                                                      | Revision to Approved Plan                                                                                |                                 |
|                                 | Indicate permit work type.                                                              |                                                                                                    |                                 |
| 3 Permit Details                | Permit Use Class *                                                                      | Residential                                                                                              |                                 |
| In Progress                     | Select permit use class                                                                 |                                                                                                    |                                 |
| Project Details                 | Use Type *                                                                              | Single Family                                                                                            |                                 |
| Pending                         | Select permit use type                                                                  |                                                                                                    |                                 |
|                                 | Land Use Type                                                                           | Single Family                                                                                            |                                 |
| 5 For City Use Only             | Select permit land use type                                                             |                                                                                                    |                                 |
| Pending                         | Alteration Extent                                                                       | Minor                                                                                                    | ,                               |
| 6 Select Your Work              | Alteration Extent defines the level of cons<br>more information see the Valuation Guide | struction for your addition or remodel project by percentage based on the<br>e for Existing Buildings at | value of new construction. For  |
| Items                           | https://cityofphoenix.sharepoint.com/site                                               | es/pdd/TRTDocuments/dsd_trt_pdf_00002.pdf                                                                |                                 |
| e criting                       | No. of Units                                                                            |                                                                                                    |                                 |
| Work Item Details               | Please provide the number of nativational                                               | Tinits that applies to this permit                                                                       |                                 |
| Pending                         | Building from Standard Plan?*                                                           | Nő                                                                                                    |                                 |
|                                 | If you are not building from a previously n<br>standard plan, please answer yes and co  | eviewed and approved standard plan - please answer no and then click ne<br>mplete the fields below.      | ext. If you are building from a |
|                                 | Parent Permit                                                                           | Search Permits                                                                                           | c                               |
| 8 Submit Documents              |                                                                                         | lard plan number in the field above which typically starts with SPR or RPR.                              | \$                              |
| 8 Submit Documents<br>Pending   | Please search and select approved stand                                                 |                                                                                                    |                                 |
| 8 Submit Documents<br>Pending   | Please search and select approved stand<br>Parent Permit Number                         |                                                                                                    |                                 |

## **Shape Phx – Application Confirmation**

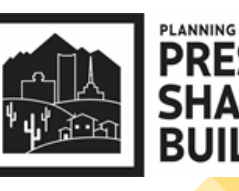

#### **Residential Submittals**

• Once you confirm all information is complete, you will receive a notification that the permit application has been submitted with the permit reference number.

| Your Application Progress                                                                     | Construction and Tra                     | des Residential Permit Ap           | plication                                |   |
|-----------------------------------------------------------------------------------------------|------------------------------------------|-------------------------------------|------------------------------------------|---|
| Applicant<br>Applicant Sam Building                                                           | Confirmation                             |                                     |                                          |   |
| 2 Address<br>Address 1 N STANDARD PLAN DR                                                     | Your Permit Application ha<br>102200301. | s been submitted and is now being p | processed. Your reference number is CTR- |   |
| 3 Project Details                                                                             |                                          | Back To Home                        |                                          |   |
| Permit Type Construction and Trades<br>Permit Use Class Residential<br>Use Type Single Family |                                          |                                     | k.                                       | • |
| 4 Select Your Work                                                                            |                                          |                                     |                                          |   |
| 1 Total Work Items                                                                            |                                          |                                     |                                          |   |

# Shape PHX – Fee Payment

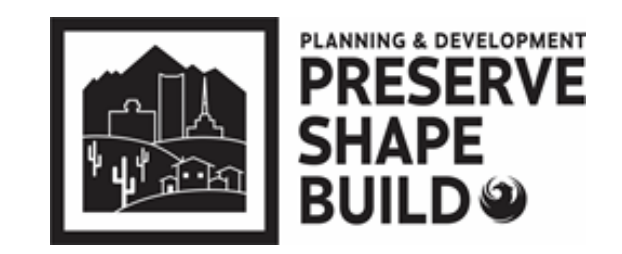

**Residential Submittals** 

Payment can be made:

- Shape PHX Customer Portal (fastest route)
  - https://shapephx.phoenix.gov/s/
- Email
  - payments.submittals@phoenix.gov

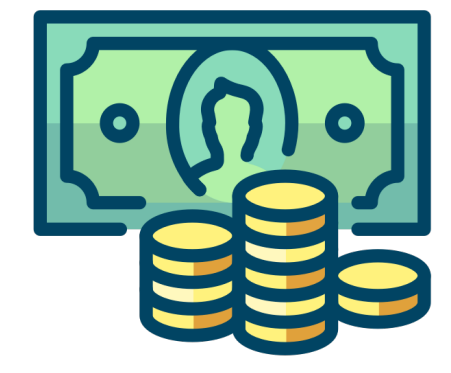

\*\*Email should include: Plan review number, contact information, and best time to call\*\*

Phone

• 602-534-5934

# **Shape PHX – Fee Payment**

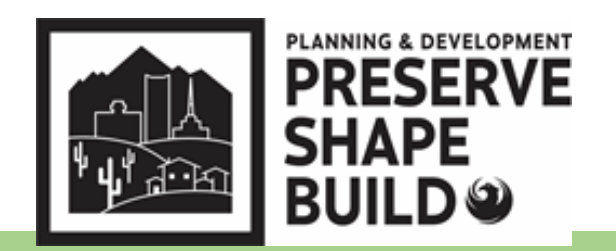

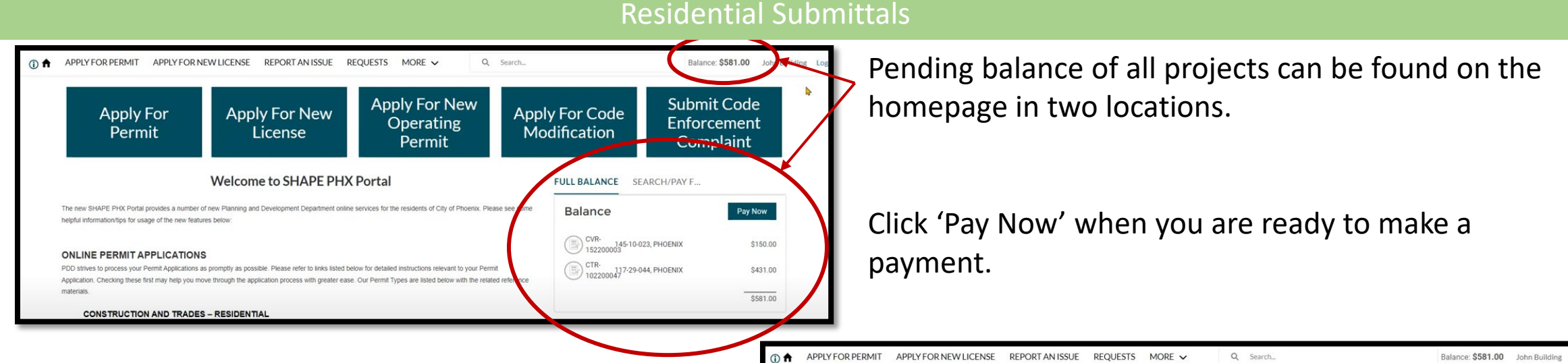

You will be redirected to your cart to view totals.

You also have the option to remove a permit from your cart if you are not ready to pay.

Ready to continue to payment? Click 'Proceed to Checkout'

|                                                                                                    | ······································ |                                        |                              | and to  |
|----------------------------------------------------------------------------------------------------|----------------------------------------|----------------------------------------|------------------------------|---------|
| ne payment balance for each individual item and the total for all your items is listed here. If you do not want to pay fol<br>our total balance due. | an item at this time cli               | ck Remove beside the item. This amou   | int will then still be inclu | Jaea In |
| Лу Cart                                                                                                    | - •                                    | My Summary                             |                              |         |
| <ul> <li>Civil Permit: CVR-152200003 (View Permit)</li> </ul>                                                                                        | Remove                                 | Civil Permit: CVR-<br>152200003        | \$150.00                     |         |
| V Name                                                                                                    | Amount                                 |                                        |                              |         |
| Residential Driveway Permit                                                                                                    | \$150.00                               | Construction and<br>Trades Residential | \$431.00                     |         |
| Subtotal (1 item):                                                                                                    | \$150.00                               | Permit: CTR-<br>102200047              |                              |         |
| <ul> <li>Construction and Trades Residential Permit: CTR-102200047 (View Permit)</li> </ul>                                                          | Remove                                 |                                        |                              |         |
| 🖉 Name                                                                                                    | Amount                                 | Total (2 items):                       | \$581.00                     |         |
| Construction Review Fee                                                                                                    | \$431.00                               |                                        |                              | -       |
| Subtotal (1 item):                                                                                                    | \$431.00                               |                                        |                              |         |

### Shape PHX – Fee Payment

- You will have two options to pay online: Chase CreditCard Pay or Chase ACH Pay
- Once that is selected, you will then enter the card information.

| Review the Payment Total Amount here. Choose your payment method, enter the details and click Pay Now. | City of F | Phoenix                                                                 |
|----------------------------------------------------------------------------------------------------|-----------|-------------------------------------------------------------------------|
| \$247.00                                                                                               |           | Make a Payment - permit                                                 |
|                                                                                                    | СНА       | SE O Bold fields with * are required.                                   |
| Don't see what you are looking for?<br>CONTACT US                                                      |           | PAYMENT INFORMATION                                                     |
| Share My Screen with a City Employee                                                                   | 1 II      | Cart Description*: Payment Reference:<br>Cart #*: X-2022-05-06_02-53-32 |
|                                                                                                    |           | PAYMENT DETAILS                                                         |
|                                                                                                    |           | Payment Amount*: Payment Date:<br>\$247.00 May-06-2022                  |
|                                                                                                    |           | PAYMENT METHOD                                                          |
|                                                                                                    |           | New Account*:<br>© Credit/Debit Card                                    |
|                                                                                                    |           |                                                                         |
|                                                                                                    |           | Card Number*:                                                           |
|                                                                                                    |           | Continue                                                                |
| FRESERVE                                                                                               |           |                                                                         |

Residential Submittals

### Shape PHX – Fee Payment

- Once payment is processed, you will receive a confirmation message which includes:
  - Confirmation/Receipt number
  - Additional confirmation notice to provided email
  - Options to retrieve the receipt (View, Print, or E-mail)

| Payment Confirmation                                           |                                  |  |
|----------------------------------------------------------------|----------------------------------|--|
| An e-mail confirmation has been sent to samisbldgphx@gmail.com | Confirmation Number<br>R-0219105 |  |
| View Receipt Print Receipt E-mail Receipt<br>Back To Home      |                                  |  |
| Don't see what you are looking for?                            |                                  |  |
| Residential Submittals                                         |                                  |  |

### **Audits**

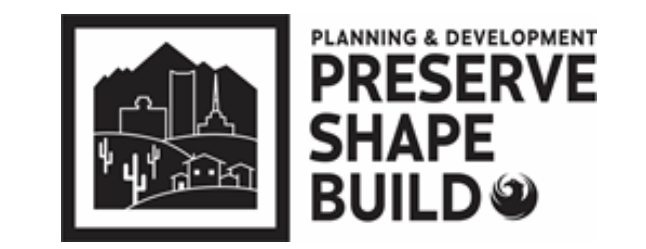

- > All automatic and random audits are processed electronically.
  - If, for whatever reason, the Team Leader requests a paper copy, the applicant will be notified.
- Inspections can still take place but if there are any corrections, these changes must also be made on site.
- Final inspections cannot be scheduled nor the CofO/CofC be issued until the audit is approved and provided to the inspector(s)

Questions? EPR Triage Team Email: <u>epr.support@phoenix.gov</u> Phone: 602-534-5933

PROJECTDOX SUPPORT and CIVIL INTAKE

#### Logan C. Wood

logan.wood@phoenix.gov Principal Engineering Technician

### Alma R. Quintana

alma.r.quintana@phoenix.gov Chief Engineering Technician

### **Garrick Gene**

garrick.gene@phoenix.gov Chief Engineering Technician

#### **BUILDING INTAKE**

### <u>Commercial</u> Veronica Gutierrez

veronica.gutierrez@phoenix.gov Building Code Examiner 602-534-7890

#### <u>Residential</u> Adriana Hersch

adriana.hersch@phoenix.gov Building Code Examiner 602-534-6156

#### SITE PLANNING REVIEW (Setbacks & Lot Coverage)

#### Pdd.siteplanning@phoenix.gov 602-534-6592

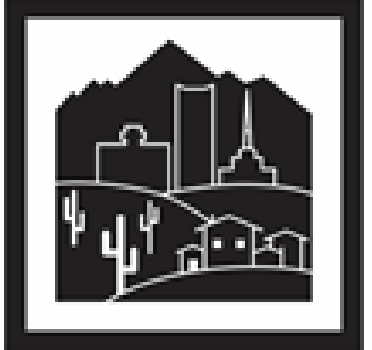

PLANNING & DEVELOPMENT PRESERVE SHAPE BUILD